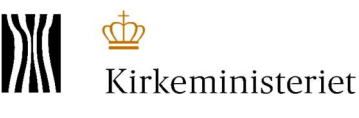

# Hent valgliste til valgforsamlingen

Valglisterne til valgforsamlingen ligger nu klar i valgsystemet.

Valgforsamlingen kan afvikles på flere måder; digitalt, via pdf-fil eller papir.

Vælger I **DIGITALT,** vil I skulle bruge en pc med adgang til internettet. Alle opgaver vedrørende valgforsamlingen vil være løst, når I går hjem.

Digital brug af valgsystemet indebærer, at

**1.** I registrerer vælgerne i Valgsystemet ved indgangen og uddeler stemmesedler, som I kan udskrive fra Valgsystemet.

Derefter starter selve valghandlingen, hvor kandidaterne præsenterer sig og stiller op til menighedsrådet.

I Valgsystemet gør I følgende:

2. Markerer på valglisten, de der stiller op til valget.

**3.** Indskriver stemmetallene, når afstemningen er afsluttet.

**4.** Markerer på valglisten, de der stiller op som stedfortrædere.

**5.** Indtaster stemmetallene, når afstemningen er afsluttet.

**6.** Trykker på knappen "Dan beslutningsprotokoller", hvorefter disse udskrives og underskrives af valgbestyrelsen.

Vælger I **PDF-FIL/PAPIR,** er opgaverne de samme. Men her er der noget mere, I skal gøre manuelt. Det betyder at I

- a. registrerer i forhold til valglisten som pdf-fil eller valglisten på papir.
- b. skriver kandidaternes navne og 'vælgernummer' ind i beslutningsprotokollen.
- c. indskriver resultatet af afstemningen i beslutningsprotokollen.
- d. skriver stedfortrædernes navne og 'vælgernummer' ind i beslutningsprotokollen.
- e. indskriver resultatet af afstemningen i beslutningsprotokollen.
- f. indskriver valgets samlede resultat i beslutningsprotokollen, som herefter underskrives af valgbestyrelsen.

Efter valgforsamlingen og senest på andendagen, kan vælges én af følgende løsninger/handlinger;

- valgresultatet indtastes i Valgsystemet

eller

- valgbestyrelsen indsender beslutningsprotokollerne til stiftet, som forestår indtastningen.

#### Folkekirkens It

Dato: 8. september 2020 Aktnr.: 122025

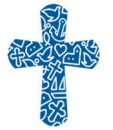

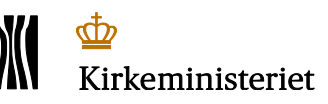

Se også vejledningen "Indstillinger".

Uanset om I har valgt "pdf-fil/papir" eller "digitalt", skal I hente valglisten.

- Har I valgt "pdf-fil/papir", skal I bruge valglisten enten på pc'en, som en pdf-fil *eller* udskrevet på papir.
- Har I valgt Digital, skal I alligevel hente valglisten for at have en kopi, hvis jeres internet eller pc giver problemer på valgaftenen.

I det følgende gennemgås, hvordan I henter valglisten.

## Hent valgliste

I Valgsystemet skal du gå til menuen "Hent valgliste m.m." og trykke "gå til hent valgliste m.m., hvorefter vinduet "Valgliste" kommer frem.

| Hent valgliste m.m.                                    | E                                              |
|--------------------------------------------------------|------------------------------------------------|
| Her henter du valglisten samt andet valg-              | Valgliste<br>Her har du adgang til valglisten. |
| Gå til hent valgliste m.m.                             | fortrolige data.                               |
| Testudaave af valaliste kan hentes indtil 8. september | ☐ Hent valgliste(r)                            |
| Ingen udskrivninger.                                   | Liste(r) over stemmeberettigede personer       |

Når du trykker på:

Hent valgliste(r)

kommer dette skærmbillede frem, og det er her, du henter valglisten:

| Valgliste for NAVN Sogns Menighedsråd                                                                           |                            | ×                   |
|----------------------------------------------------------------------------------------------------|----------------------------|---------------------|
| Inden du downloader valglisten skal valgbestyrelsen have taget s<br>til valgforsamlingen – se mulighederne her. | stilling til hvordan valgs | ystemet skal bruges |
| Lo skal benytte følgende kode, for at låse valglisten op:                                                       |                            | adgangskode 🛛 🗖     |
| Sogn                                                                                                    | Download                   | Info                |
| Valgliste                                                                                                    | Download                   | 📙 Info              |
| Alle vælgernumre                                                                                                | Download                   | 📔 Info              |
| Når du har downloadet og gemt valglisten, kan du på valgaftene<br>direkte i Valgsystemet.                       | n også vælge at arbejde    | e videre med den    |
|                                                                                                    |                            | Luk vindue          |

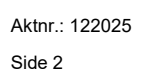

FOLKEKIRKENS IT

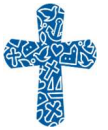

Valglisten er opstillet efter fødselsdato og indeholder for hver vælger:

fødselsdato, navn (fornavn, efternavn), adresse, bopælssogn og vælgernr.

Oplysningerne på valglisten skal derfor behandles omhyggeligt og må kun anvendes i forbindelse med valgforsamlingen. Af samme grund er valglisten krypteret og kan kun åbnes med den kode, der er angivet i det gule felt:

La Du skal benytte følgende kode, for at låse valglisten op:

Når du trykker på ikonet - helt til højre - kopierer du adgangskoden, som du skal bruge senere.

Tryk nu på "download" i linjen "Valgliste". Nu henter du valglisten ned på din pc.

Gem valglisten i en mappe, som du fx kan kalde "valg 2020", på dit skrivebord. Du kan navngive valglisten, som du vil - eksempelvis med jeres sognenavn.

Når du vil åbne valglisten, fremkommer nedenstående skærmbillede. Det er nu, du skal anvende adgangskoden, som du kopierede tidligere..

| Adgangskode                                    |                         | ×         |
|------------------------------------------------|-------------------------|-----------|
| 'Download (14).pdf' er beskyttet. Skriv en adg | gangskode til åbning af | dokument. |
| her står det filnavn du valgte                 | :                       | A         |
|                                                | UK                      | Annuller  |

Indsæt koden i det hvide felt (du kan også skrive koden ind), men husk, at koden <u>ikke</u> må sidde på en 'gul seddel' på pc'en.

Når I henter Valglisten, har den en forside med:

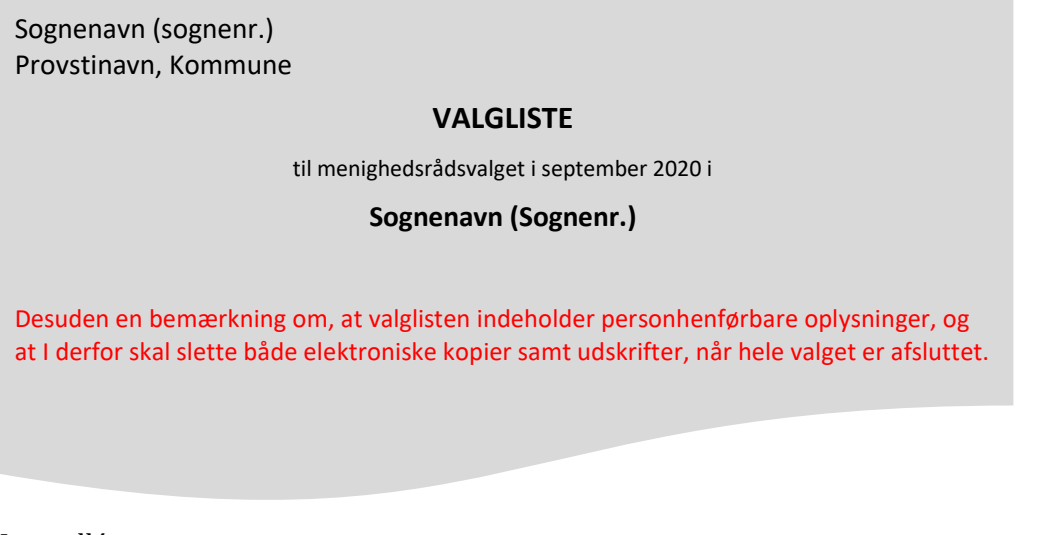

Kontrollér

- at det er den rigtige valgliste, der er downloadet
- at valglisten indeholder det antal sider, som er angivet øverst på alle sider.

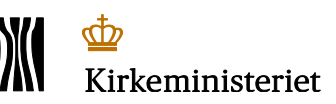

Aktnr.: 122025 Side 3

FOLKEKIRKENS IT

Notat

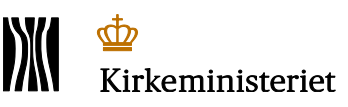

#### Valglisten består af 3 afsnit:

- I. VÆLGERE MED BOPÆL I SOGNET
- II. VÆLGERE UDEN BOPÆL I SOGNET MED STEMMERET I SOGNET (sognebåndsløsere)
- III. MEDLEMMER MED BOPÆL I SOGNET UDEN VALGRET (har løst sognebånd andetsteds)

Afsnittene II og III kan være tomme.

Er et eller begge afsnittene tomme, vil der stå disse meddelelser:

VÆLGERE UDEN BOPÆL I SOGNET MED STEMMERET I SOGNET (sognebåndsløsere) er tom, ingen medlemmer er fundet.

eller

MEDLEMMER MED BOPÆL I SOGNET UDEN VALGRET (har løst sognebånd andetsteds) er tom, ingen medlemmer er fundet.

## Husk at gemme koden til valglisterne.

Den skal bruges hver gang en valgliste skal åbnes.

Aktnr.: 122025 Side 4

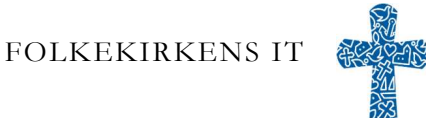